## Οδηγίες Πρόσβασης Διαδικτυακής Πλατφόρμας για Διοργανωτές Αγώνων World Athletics Global Calendar

https://globalcalendar.worldathletics.org/

BHMA 1: Πρόσβαση στην πλατφόρμα του διοργανωτή και εγγραφή.

|      | GLOBAL CALENDAR                                                                                                    |
|------|----------------------------------------------------------------------------------------------------|
|      | Welcome to the World Athletics Global Calendar.                                                                                                    |
| This | is where you will be able to submit applications for World Rankings Competitions Membership.<br>In order to access the registration platform, you must have a World Athletics account. |
|      | Please sign in with your Workl Athletics account details<br>You may already have an account through MCWA. ELearning or the World Athletics website                                     |
|      | SIGN IN                                                                                                    |
|      | If you have not yet registered with World Athletics, please sign up                                                                                                    |
| ,    | REGISTER NOW                                                                                                    |
|      |                                                                                                    |

ΒΗΜΑ 2: Εγγραφή.

Θα σας ανοίξει η παρακάτω σελίδα, συμπληρώνετε τα στοιχεία που σας ζητάει και πατάτε "Register".

| ATHLETICS                                                                                                    |                                                                                                    |
|----------------------------------------------------------------------------------------------------|----------------------------------------------------------------------------------------------------|
| Aiready have an account? Sign in                                                                                                    |                                                                                                    |
| SIGN UP HERE                                                                                                    |                                                                                                    |
| fini rain                                                                                                    |                                                                                                    |
| lations.                                                                                                    | 1                                                                                                    |
| Ded                                                                                                    |                                                                                                    |
| Philesol                                                                                                    |                                                                                                    |
|                                                                                                    | 1 1                                                                                                    |
| County of Noticess<br>Pay advanting your details, you are speed of for Wood Atten-<br>over you returned to interpret attention of the street of<br>another. By investig an annual you are spread to Wood Att<br>Finanza Balay, Second Use<br>Integrate. <sup>1</sup>                                                                                                    | v )<br>na arrietze<br>iełcs                                                                                                    |
| Country of Nacional<br>By scheduling your lefects, you are appearing that Wold Alless<br>were you internation and oppose and encountry to schedul<br>the scheduling of the scheduling of the scheduling<br>Contact professionase<br>Power that their land lakes 7 gas are your heyep to internation<br>Contact professionase<br>Power that their land lakes 7 gas are your heyep to internation<br>Contact and conservable partments - you are that there have<br>Contact and conservable partments - you can that their<br>Contact and conservable partments - you can that there have<br>Contact and conservable partments - you can that there have<br>compared and differences the thirty and the                                                                                                    | v<br>os al<br>danetze<br>etics                                                                                                    |
| Country of Nacional<br>By subsetting your lefetals, you are asymetry that Wold Athen<br>ware you returned to a space and subsetting to a metaion<br>and the second system of the second system of the Metai<br>Metain II any Committies<br>Contact professional<br>Contact on information<br>Contact considerability afters - you are full the tages<br>Contact considerability afters - you are full the tages<br>Contact considerability afters - you are full the tages<br>Contact considerability afters - you are full the tages<br>Contact considerability afters - you are full the tages<br>Contact considerability afters - you are full the tages<br>Contact considerability afters - you are full the tages<br>Contact considerability afters - you are full the tages<br>Contact considerability afters - you are full the second second se                                  | v or set<br>of strictors<br>relay:                                                                                                    |
| Country of Nacional<br>By extracting your lefetals, give one agreeing that Model Athene<br>way you returned to a specie of the standard at the<br>second by the return and appearing the Model Ath<br>Manage Thang Committee<br>Contact professional<br>Departs that the tables of gass are able together to contact<br>the professional distribution with the standard<br>Contact of an and appeare and the standard the table<br>Contact of an and appeare and the standard the standard<br>Contact of an and appeare and the standard the standard<br>Contact of an an appeare and the standard the standard<br>Contact of an an appeare and the standard the standard the standard<br>Contact of the standard to the standard the standard t                         | <ul> <li>v</li> <li>tos will</li> <li>tos will</li></ul> |
| Crucity of Northern                                                                                                    | etcs<br>entry<br>etcs<br>etcs                                                                                                    |
| Cruchty of Nacianni<br>By scharting year Next, year on synel of the Wale Athene<br>were gain and the there is a power demonstrating to inserted a<br>there were an any second strategy of the Wale Athene<br>Marine The Year Athene at the<br>Contact professions:<br>Prove the house been if years are not integra to inserted an<br>Output output means and use the there the<br>Output output means and prove the thereas the<br>Output output means and prove the thereas the<br>Output output means the thereas the the<br>Marine at Athene is the second prove the the these<br>Output output means the the second prove the thereas the<br>Output output means the the second prove the the<br>Marine at a strategy and the thereas the<br>thereas the the second in the the second prove the second<br>the second attempts in the second prove the second and<br>the second in the second in the second prove the second<br>the second in the second in the second prove the second<br>the second in the second in the second prove the second<br>the second in the second in the second prove the second<br>the second in the second in the second prove the second<br>the second in the second in the second prove the second<br>the second in the second in the second prove the second<br>the second in the second in the second prove the second<br>the second in the second in the second prove the second<br>the second in the second in the second prove the second<br>the second in the second in the second in the second prove the second<br>the second in the second in the second prove the second<br>the second in the second in the second in the second prove the second<br>the second in the second in the second in the second prove the second<br>the second in the second in the second prove the second<br>the second in the second in the second in the second prove the second in the second prove the second in the second in the second in the second in the second in the second in the second in the second in the second in the second in the second in the second in the second in the second in the second in the second in the second in the second in | es and america                                                                                                    |

BHMA 3: Θα σας έρθει ένα email στην ηλεκτρονική διεύθυνση την οποία δηλώσατε (ελέγξτε και το φάκελο με τα ανεπιθύμητα) και πατάτε "Verify my email address".

|   | Please verify your email address 👂 🔤                         |
|---|--------------------------------------------------------------|
| 1 | no-reply@worldathletics.org                                  |
|   | 10 *                                                         |
|   | WORLD WORLD                                                  |
|   | ATHLETICS.                                                   |
|   | Only one click away! Please confirm your email address below |
|   |                                                              |
|   | Verity my email address                                      |
|   |                                                              |
|   | (% Reply all to Reply of Forward (2)                         |
|   |                                                              |

Θα σας ανοίξει μια σελίδα η οποία θα επιβεβαιώνει ότι το email σας έχει επαληθευτεί και μπορείτε να συνδεθείτε στο λογαριασμό σας.

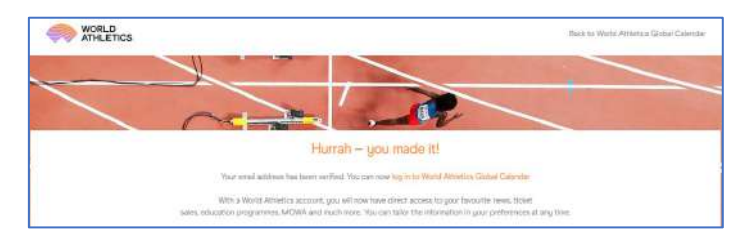

**BHMA 4:** Συμπλήρωση στοιχείων στην πλατφόρμα

- Α. Η πρώτη σας πρόσβαση στην πλατφόρμα θα απαιτήσει από εσάς να ταυτοποιηθείτε ως διοργανωτής από την Ομοσπονδία (ΣΕΓΑΣ). Για να σας παραχωρηθεί η πρόσβαση στον πίνακα ελέγχου και στις λειτουργίες της εφαρμογής, θα πρέπει να συμπληρώσετε την παρακάτω φόρμα:
  - Last Name Επίθετο
  - First Name Όνομα
  - Nationality Εθνικότητα
  - Club/Organization Σύλλογος
  - Email
  - Mobile Αριθμός κινητού
  - Member Federation Η Ομοσπονδία Μέλος: GREECE (GRE)
  - Περιγραφή του αγώνα που διοργανώνετε, π.x., outdoor meeting, marathon, road race, κλπ.

| Signed in as | Date Comparison Organization being advecte sub-this presistons for comparitions to be considered for the Work Revenings and be granted access to the destroated and applicate<br>for consistence grantee to be autochecking the elevent horizing Menteer Perference. In other to identify guarant as a competition organize please enter the behavior dimension. |  |  |  |  |  |  |
|--------------|----------------------------------------------------------------------------------------------------|--|--|--|--|--|--|
| Digraw!      | Last Neres *                                                                                                    |  |  |  |  |  |  |
|              | Feat Name *                                                                                                    |  |  |  |  |  |  |
|              | Nationality * [coloci] +                                                                                                    |  |  |  |  |  |  |
|              | ChitoOrganisation*                                                                                                    |  |  |  |  |  |  |
|              | Enst* tressitions Legenalizon                                                                                                    |  |  |  |  |  |  |
|              | Mobile ' 🔲 +93 - 70.123.4587                                                                                                    |  |  |  |  |  |  |
|              | Men ber Pederation that wil validate registration *                                                                                                    |  |  |  |  |  |  |
|              | helecti +                                                                                                    |  |  |  |  |  |  |
|              | Please provide a description of the competitions you organize *                                                                                                    |  |  |  |  |  |  |
| 1            |                                                                                                    |  |  |  |  |  |  |
| ///          |                                                                                                    |  |  |  |  |  |  |
|              |                                                                                                    |  |  |  |  |  |  |
| 1 1          |                                                                                                    |  |  |  |  |  |  |
|              | ייש מביצ הביע אין געריינג איין אין איין איין איין איין איין איין                                                                                                    |  |  |  |  |  |  |
| 1. 1         | Cherry au have submitted your registration, the Member Federation will restly you of the approval and you will thin be able to log into the full partners functionalities.                                                                                                    |  |  |  |  |  |  |
| / /          | IS PRATE DEVICE TO ATTACK                                                                                                    |  |  |  |  |  |  |

B. Μόλις υποβάλετε την αίτηση ("Submit Application") θα σταλεί ενημερωτικό email στον ΣΕΓΑΣ για να εγκριθείτε ως διοργανωτής. Αφού δοθεί η έγκριση, θα ειδοποιηθείτε μέσω email και θα μπορείτε να συνδεθείτε ξανά και να υποβάλετε την αίτηση σας πατώντας "New Application" για αγώνα από τον πίνακα ελέγχου ("Dashboard") της πλατφόρμας.

BHMA 5: "New Application" - Υποβολή Νέας Αίτησης

A. Application Type - Είδος Αίτηση: "Other National Competition"

| MORLD ATHLETICS.                                           | GLOBAL CALENDAR                                                                             |
|------------------------------------------------------------|---------------------------------------------------------------------------------------------|
| Deshboard<br>New Application                               | New Application                                                                             |
| Application Fee<br>Logo Download<br>Nat. Permit Guidelines | Application Type 🗇 Other National Competition 🗇 One Day Meetings Circuit / Label Road Naces |
| Cont. Tour Guidelines<br>Terms and Conditions              | 1                                                                                           |
| Signed in as                                               |                                                                                             |
| Sign put                                                   |                                                                                             |

B. H World Athletics διαθέτει μια πολύ εκτενή βάση δεδομένων αγώνων (περίπου 15.000 για κάθε έτος) επομένως, είναι πολύ πιθανό, κατά την υποβολή νέας αίτησης για έναν αγώνα, μια προηγούμενη έκδοση αυτής της διοργάνωσης να είναι ήδη στα αρχεία της.

Για να κάνετε αναζήτηση στη βάση δεδομένων της WA, κάντε κλικ στο "Yes".

Εάν υποβάλετε αίτηση για αγώνα που πραγματοποιείται για πρώτη φορά και δεν θέλετε να κάνετε αναζήτηση στη βάση δεδομένων της WA, κάντε κλικ στο "*No*".

| WORLD ATHLETICS.                                                                                            | SLOBAL CALENDAR                                                                                                    |
|----------------------------------------------------------------------------------------------------|----------------------------------------------------------------------------------------------------|
| Deshboard<br>New Application                                                                                | New Application                                                                                                    |
| Application Fee<br>Logo Download<br>Nat. Permit Guidelines<br>Cont. Tour Guidelines<br>Terms and Conditions | Application Type (3) Other National Competition () One Day Meetings Clinical / Labol Road Roces.<br>Winty Althous has a very estemate database of compatitions (vere 15,000 in any given year) and in very likely that, when submitting a new application for a compatition, a previous edition of that competition is already in our records,<br>in order to search our database, places click like<br>If you are admitting an application for a compatition head for the first time, and you do not intend to search our database, then click No<br>Do you want to proceed searching competition in our database? () No () No |
| Signed in as                                                                                                |                                                                                                    |
| Sept out                                                                                                    |                                                                                                    |

- Αναζήτηση αγώνα. Χρησιμοποιήστε τα φίλτρα για να περιορίσετε την αναζήτηση. Αφού προσδιορίσετε την πόλη, κάντε κλικ στην συνέχεια "Proceed". Συμπληρώνετε την ημερομηνία κατά την οποία πραγματοποιείται συνήθως ο αγώνας τα τελευταία χρόνια και κάντε κλικ στην αναζήτηση "Search".
  - α. Competition Type Τύπος Αγώνας
    - Track & Field Στίβος
    - Combined Events Σύνθετα
    - Road Running Αγώνες Δρόμου
    - Race Walking Βάδην
  - 8. Environment Περιβάλλον
    - Outdoor Ανοιχτός
    - Indoor Κλειστός
  - γ. Country Χώρα
  - δ. City Πόλη
  - ε. Approximate Date Ημερομηνία Διεξαγωγής τα προηγούμενα χρόνια

Αν εμφανιστεί ο αγώνας σας στη λίστα, επιλέξτε τον και κάντε κλικ στο "*Proceed*". Αλλιώς, κάντε κλικ στο όχι "*No*" για να δημιουργήσετε καινούργιο αγώνα.

| Dashboard                                                                                                    | New App                                        | lication                     |                                                    |                     |                                                                   |                                            |                                                            |
|----------------------------------------------------------------------------------------------------|------------------------------------------------|------------------------------|----------------------------------------------------|---------------------|-------------------------------------------------------------------|--------------------------------------------|------------------------------------------------------------|
| New Applications                                                                                                    |                                                |                              |                                                    |                     |                                                                   |                                            |                                                            |
| Application Fee                                                                                                    | Application Type 🖲                             | Other National C             | Competition 🔿 One Dr                               | y Montings Circ     | uit / Label Road Racea                                            |                                            |                                                            |
| Nat. Permit Guidelines                                                                                                    | World AdVictics has a<br>in order to search ou | very extensive of the states | database of compotitie<br>as click Yes             | ns (some 15,000     | O in any given year) so it is very likely that, when submitting a | new application for a competition, a pro-  | rious edition of that competition is already in our record |
| Cont. Tour Guidelines                                                                                                    | If you are submitting<br>Do you want to proc   | an application fo            | a a competition held fo<br>ompetition in our detai | r the first time, a | and you do not intend to search our database, then click No.      |                                            |                                                            |
| Terms and Conditions                                                                                                    | Picase use the filters                         | In order to narro            | w down the search. Or                              | nce identified the  | host city, click on Proceed and indicate the approximate dut      | to in which the competition has usually to | ion place in recent years before clicking Search.          |
| Signed in as:                                                                                                    | Competition Type                               | Track and Fiol               | d +                                                |                     |                                                                   |                                            |                                                            |
| Contract of Contract of Contra | Environment                                    | Outdoor                      |                                                    |                     |                                                                   |                                            |                                                            |
|                                                                                                    | Country                                        | GREECE (GR                   | E)                                                 |                     |                                                                   |                                            |                                                            |
|                                                                                                    | City                                           | Athina                       |                                                    |                     |                                                                   |                                            |                                                            |
|                                                                                                    | Approximate Date                               | 08/07/2023                   | SEARCH                                             |                     |                                                                   |                                            |                                                            |
|                                                                                                    | If the correct compe                           | tition in displayer          | d here below, please se                            | lect it, then Proc  | sed with your application                                         |                                            |                                                            |
|                                                                                                    | COMPETITIC                                     | IN .                         |                                                    |                     | venue                                                             |                                            | † DATE                                                     |
| 1                                                                                                    | 2nd Middle Distance Roces Open Mauting         |                              | Agko Koumas Training Center, Eliniko, A            | Athina (GRE)        | 15 Jul 2023                                                       |                                            |                                                            |
|                                                                                                    |                                                |                              |                                                    |                     |                                                                   |                                            |                                                            |

Γ. Είτε επιλέξετε τον αγώνα σας από την λίστα, είτε κάνετε καινούργια αίτηση, η επόμενη σελίδα που θα ανοίξει θα είναι ίδια. Απλώς, στην περίπτωση που διαλέξατε τον αγώνα σας από την αναζήτηση, κάποια στοιχεία θα είναι ήδη συμπληρωμένα σύμφωνα με τα φίλτρα αναζήτησης που εμφανίστηκαν στην προηγούμενη σελίδα. Ωστόσο, θα μπορούν ακόμα να τροποποιηθούν.

|                                  |                                                                                            | New Application             |                      |  |  |  |  |  |
|----------------------------------|--------------------------------------------------------------------------------------------|-----------------------------|----------------------|--|--|--|--|--|
| Application Type (# Other?       | Analysis Tana (in Other Mattered Convertion (1) One David Antiper Count (1) and Read Diver |                             |                      |  |  |  |  |  |
| ad<br>Please contributions among | Plana mendal fast anami Exembed of the following fields three main faith 1 as mendated     |                             |                      |  |  |  |  |  |
| Competition Name *               |                                                                                            | -                           |                      |  |  |  |  |  |
| Date *                           | deleminana 15                                                                              | # Single Day Competition    |                      |  |  |  |  |  |
| Competition Type D*              |                                                                                            |                             |                      |  |  |  |  |  |
| Competition Formult*             | Indept1                                                                                    |                             |                      |  |  |  |  |  |
| Environment*                     | interfi -                                                                                  |                             |                      |  |  |  |  |  |
| Country *                        | GREECE (CRE)                                                                               |                             |                      |  |  |  |  |  |
| Ch.*                             |                                                                                            |                             |                      |  |  |  |  |  |
| Venase                           | heisett                                                                                    |                             |                      |  |  |  |  |  |
| Website URL                      |                                                                                            |                             |                      |  |  |  |  |  |
| Rosults Page URL                 |                                                                                            |                             |                      |  |  |  |  |  |
| Live Streaming URL               |                                                                                            |                             |                      |  |  |  |  |  |
| Contact person for genera        | ( matters                                                                                  | Contract person for results |                      |  |  |  |  |  |
| Name*                            |                                                                                            | Norse                       |                      |  |  |  |  |  |
| Role                             |                                                                                            | Rale                        |                      |  |  |  |  |  |
| Errel*                           |                                                                                            | Email                       |                      |  |  |  |  |  |
| Telephone *                      | 15 +30 · 691.2                                                                             | 19 53120 Telephone          | 🔚 x30 + 891,234,5676 |  |  |  |  |  |
| Events (Ineged *                 | Events Staged *                                                                            |                             |                      |  |  |  |  |  |
| Men                              | Men                                                                                        |                             |                      |  |  |  |  |  |
| Warnen                           | Warsen                                                                                     |                             |                      |  |  |  |  |  |
| Mixed                            | Mund                                                                                       |                             |                      |  |  |  |  |  |
| ADD EVENTS                       | ADD EVENTS:                                                                                |                             |                      |  |  |  |  |  |
| Temporary Pacility Survey P      | Temporary Facility Server Ferry URICAR                                                     |                             |                      |  |  |  |  |  |
| CAOR HERE to download the        | Chick HERE to download the measurement compliance forms                                    |                             |                      |  |  |  |  |  |
| Course Measurement Certif        | Course Measurement Carolifector Inseland                                                   |                             |                      |  |  |  |  |  |
| Race Walking Judges 🛈            | Race Walking Judges ()                                                                     |                             |                      |  |  |  |  |  |
| Request Upgrade to E Cate        | pory O Yes O No                                                                            |                             |                      |  |  |  |  |  |
| Communit                         |                                                                                            |                             |                      |  |  |  |  |  |
|                                  |                                                                                            |                             |                      |  |  |  |  |  |

- Δ. Οδηγίες Συμπλήρωσης. Τα πεδία με αστερίσκο (\*) είναι υποχρεωτικά.
  - 1. Competition Name\* Όνομα Αγώνα
  - 2. Date\* Ημερομηνία Διεξαγωγής
  - 3. Single Day Competition Ο αγώνας θα διεξαχθεί σε μία ή περισσότερες ημέρες
  - 4. Competition Type\* Τύπος Αγώνα
    - Track & Field Στίβος
    - Combined Events Σύνθετα Αγωνίσματα
    - Road Running Αγώνες Δρόμου
    - Race Walking Βάδην
  - 5. Competition Format<sup>\*</sup> Μορφή Αγώνα
    - Να επιλέξετε "Invitational/Open"
  - 6. Environment\* Περιβάλλον
    - Outdoor Ανοιχτός
    - Indoor Κλειστός
  - 7. Country\* Χώρα
  - 8. City\* Πόλη
  - 9. Venue\* Τοποθεσία Αγώνων
  - 10. Website URL Ιστοσελίδα Αγώνων
  - 11. Results Page URL Ιστοσελίδα Αποτελεσμάτων
  - 12. Live Streaming URL Ιστότοπος Ζωντανής Μετάδοσης
  - 13. Contact person for general matters Υπεύθυνος για γενικά θέματα
    - Name\* Όνομα
      - Role Ρόλος (π.x., Meeting Director)
      - Email\*
      - Telephone\* Τηλέφωνο
  - 14. Contact person for results Υπεύθυνος για αποτελέσματα
    - Name Όνομα
    - Role Ρόλος
    - Email
    - Telephone Τηλέφωνο

15. Events Staged\* - Αγωνίσματα.

Πατήστε προσθήκη αγωνισμάτων "Add Events".

Environment\* - Outdoor or Indoor (Ανοιχτός ή Κλειστός)

- Gender\* Men, Women, or Mixed (Ανδρών, Γυναικών, ή Μικτή)
- Age Category\* Ηλικιακή Κατηγορία (Senior, U23, U20, U18, U16)

Σε περίπτωση που στο πρόγραμμα συμπεριλαμβάνονται αγωνίσματα από διαφορετικές ηλικιακές κατηγορίες, τότε η καθεμία θα πρέπει να δηλωθεί ξεχωριστά (π.x., Men Senior, Men U18, Women U23, Women U16).

| Add Events  |         |   |        |          |     |              |          |   |        | 3     |
|-------------|---------|---|--------|----------|-----|--------------|----------|---|--------|-------|
| Environment | Outdoor | • | Gender | [select] | • • | Age Category | [select] | • | SEARCH | CLOSE |
|             |         |   |        |          |     |              |          |   |        |       |

16. Temporary Facility Survey Form.

Δεν είναι υποχρεωτικό και αφορά μόνο ειδικές περιπτώσεις όπου ο αγώνας διεξάγεται εκτός σταδίου σε προσωρινές ειδικές εγκαταστάσεις. Σε αυτή τη περίπτωση να επικοινωνήσετε με τον Ανδρέα Γκόγκα (697 588 8925).

17. Course Measurement Certificate - Πιστοποιητικό Μέτρησης Διαδρομής.

Αυτό είναι υποχρεωτικό για όλους τους αγώνες δρόμου, όχι αγώνες εντός σταδίου. Θα πρέπει να αναρτηθεί Διεθνές Πιστοποιητικό Μέτρησης μέχρι την ημέρα του αγώνα για να είναι έγκυρα τα αποτελέσματα.

18. Race Walking Judges - Κριτές Βάδην.

Για αγώνες βάδην, εντός ή εκτός σταδίου, για να μετρήσουν και να αναγνωριστούν τα αποτελέσματα από την Παγκόσμια Ομοσπονδία, θα πρέπει ο αγώνας να έχει τρεις Διεθνείς Κριτές Βάδην. Σε αυτή τη περίπτωση να επικοινωνήσετε με τον Ανδρέα Γκόγκα (697 588 8925).

- 19. Request Upgrade to E category. Επιλέγετε "No"
- 20. Comments Σχόλια.
- 21. Submit Application\* Υποβολή Αίτησης.

Αφού συμπληρώσετε την αίτηση, κάντε κλικ στο "Submit Application" για να καταχωρήσετε την αίτηση για έγκριση.

Ε. Πληρωμή Τέλους.

Μετά την υποβολή της αίτησης σας και την έγκριση του ΣΕΓΑΣ που ακολουθεί, μπορείτε να πληρώσετε τα 25€ τέλους μέσω της πλατφόρμας από όπου κάνατε την αίτηση.

1. Από το Dashboard θα πατήσετε "View" διπλά στον αγώνα που εκκρεμεί για πληρωμή.

| MORLD ATHLETICS G                                      | LOBAL CALENDAR    |                                                                |                        |                          |                               |
|--------------------------------------------------------|-------------------|----------------------------------------------------------------|------------------------|--------------------------|-------------------------------|
| Deshboard<br>New Application<br>Application Fee        | 4th Distance Gala | Muhicipal Stadium, Chaikida (GRE)                              | 06 Jul 2024            | - Registered             | Show 50 ~ entri<br>To be paid |
| Logo Download<br>Nat. Permit Guide <mark>lin</mark> es | Instational Open  | Track and Held Agios Dimitrics Municipal Stadium, Athina (GRE) | Outdoor<br>30 Mar 2024 | Registered               | Pated United                  |
| Cont. Tour Guidelines                                  | Instational/Open  | Track and Flatd                                                | Cutdoor                | Submitted on 28 Seb 2024 | charged to Organiser          |

 Αφού ανοίξει η σελίδα θα ανατρέξετε μέχρι το τέλος της σελίδας και θα κάνετε κλικ στο "Payment".

| View Applica                                                                               | tion                                                                                                    |
|--------------------------------------------------------------------------------------------|----------------------------------------------------------------------------------------------------|
| 25723.07                                                                                   |                                                                                                    |
| Application Tupe *                                                                         | Other National Connectifieres                                                                                                    |
| Connection Name *                                                                          | Artin Demonstra Gale                                                                                                    |
| Date 1                                                                                     | DEAD WORKA                                                                                                    |
| Competition Type *                                                                         | Track and Field                                                                                                    |
| Consultion Format *                                                                        | http://www.com                                                                                                    |
| Endowners *                                                                                | Outdoor                                                                                                    |
| Country *                                                                                  | CREECE KIRE                                                                                                    |
| Chi *                                                                                      | Chukite                                                                                                    |
| Vorus *                                                                                    | Manadoal Stadium                                                                                                    |
| Website URL                                                                                |                                                                                                    |
| Broudia Page URL                                                                           |                                                                                                    |
| Live Streaging L/PL                                                                        |                                                                                                    |
| - Contact person for general<br>Name *                                                     | outivs -                                                                                                    |
| Role                                                                                       | consignation of the second second sec |
| Enal 1                                                                                     |                                                                                                    |
| Telephane*                                                                                 |                                                                                                    |
| Events Staged *                                                                            |                                                                                                    |
| IDC Meters DOC Meters.<br>Mile Mile US: Mile US<br>Warner<br>600 Matrice 600 Matrice       | 123 603 Merrers 1220 603 Merrers 1236 603 Merrers ULB 603 Merrers ULB 603 Merrers 125 600 Merrers 125 603 Merrers 125 603 Mere |
| 2000 Merres 2000 Mer<br>Maud                                                               | e 123 2000 Melles USD 2000 Melles USD 2009 Melles USD                                                                                                    |
| Temporary Facility Servey Fa<br>Click I ERE to disardeal the<br>Request Upgrade to It Cong | en<br>nærsverkent oorgolande floree<br>prig No                                                                                                    |
| ADD COMMENT                                                                                |                                                                                                    |
| Fee class Yes:                                                                             |                                                                                                    |
| Fee charged to Compatition                                                                 | Organise                                                                                                    |
|                                                                                            |                                                                                                    |

 Στην επόμενη σελίδα που θα ανοίξει θα μπορείτε να συμπληρώσετε τα στοιχεία σας για την πληρωμή. Αν θέλετε τιμολόγιο θα επιλέξετε "Company", αν θέλετε απλή απόδειξη θα επιλέξετε "Individual".

Σας συνιστούμε να επιλέξετε πληρωμή με πιστωτική/χρεωστική κάρτα "*Credit Card* (*PayPlug*)", για να αποφύγετε τραπεζικές προμήθειες (περίπου 35-40€) που περιλαμβάνονται στις τραπεζικές μεταφορές "Bank Transfer".

| C Label Road Rad                                                                     | es Fee Paument - Label Ro                                                                                                    | ad Races competitions that require nament                       |
|--------------------------------------------------------------------------------------|----------------------------------------------------------------------------------------------------|-----------------------------------------------------------------|
|                                                                                      | and act agrices. Interested                                                                                                    | an energy the spectrum of the second program in                 |
| Payments Proc                                                                        | ssed - Competitions when                                                                                                    | r the fee has been paid or the invoice has been issued          |
| Paument D                                                                            | )etails                                                                                                    |                                                                 |
| 4th Distance Gala                                                                    | - Municipal Stadium, Chalk                                                                                                    | ida (GRE), 06 Jul 2024                                          |
| Company O In                                                                         | dividual                                                                                                    |                                                                 |
| Compary C in                                                                         | and an a second second s |                                                                 |
| Company Name: *                                                                      |                                                                                                    |                                                                 |
|                                                                                      |                                                                                                    |                                                                 |
| Address: *                                                                           |                                                                                                    |                                                                 |
|                                                                                      |                                                                                                    |                                                                 |
|                                                                                      |                                                                                                    | 8                                                               |
|                                                                                      |                                                                                                    | e le                                                            |
| City: *                                                                              | State/Province:                                                                                                    | •                                                               |
|                                                                                      |                                                                                                    |                                                                 |
| Country: *                                                                           |                                                                                                    | Zip/post code: *                                                |
| GREECE (GRE)                                                                         |                                                                                                    | •                                                               |
| Vat Number:                                                                          |                                                                                                    |                                                                 |
|                                                                                      |                                                                                                    |                                                                 |
|                                                                                      |                                                                                                    |                                                                 |
| If you have any sp                                                                   | ecial involcing requirements                                                                                                    | such as detail to appear on the invoice, please detail them her |
|                                                                                      |                                                                                                    |                                                                 |
| Remember thes                                                                        | e details for future involces                                                                                                    |                                                                 |
| Doumont Mathead                                                                      | · Dank Tenerfor Condit                                                                                                    | Court Des Chard                                                 |
| Pagment Method.                                                                      | O bank manaret of Credit                                                                                                    | . Card (rag-hug)                                                |
|                                                                                      | all credit cerds that are affiliate                                                                                                    | ed to VISA and MASTERCARD are accepted.                         |
| Note: with PepPlug                                                                   | 1.1.6 · · · · · · · · · · · · · · · · · · ·                                                                                                    | as or UnionPlay.                                                |
| Note: with PayPlug<br>Please note that we                                            | don't support American Expres                                                                                                    |                                                                 |
| JNote: with PayPlug<br>Please note that we<br>The amount of each                     | don't support American Expres<br>payment must be in Euro and c                                                                                                    | annot be greater than 20000 €]                                  |
| Note: with PayPlug<br>Please note that we<br>The amount of each<br>Total amount due: | dan't support American Expres<br>payment must be in Euro and c<br>25 € (EUR)                                                                                                    | cannot be greater than 20000 47                                 |

 Αφού συμπληρώσετε τα στοιχεία, κάντε κλικ στο "Proceed" και θα σας ανοίξει η σελίδα για να εισάγετε τα στοιχεία της πιστωτικής σας κάρτας και να ολοκληρώσετε τη συναλλαγή.

## ΣΤ. Προθεσμία Αίτησης

ΠΡΟΣΟΧΗ: Η Παγκόσμια Ομοσπονδία (WA) δεν δέχεται σε καμμιά περίπτωση (η πλατφόρμα κλειδώνει) αιτήσεις σε λιγότερο από 30 ημέρες από την ημερομηνία του αγώνα. Για να προλάβετε την έγκριση και την πληρωμή πριν από την καταληκτική ημερομηνία, θα πρέπει να υποβάλετε την αίτησή σας τουλάχιστον 40 ημέρες πριν από την ημερομηνία διεξαγωγής του αγώνα σας.